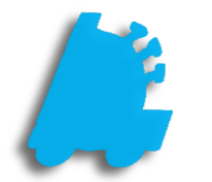

# Age Verification

## INDEX

| Overview of Age Verification             | 1 |
|------------------------------------------|---|
| Enabling Age Verification                | 2 |
| POS Settings That Alter Age Verification | 4 |

#### Overview of Age Verification

Age verification is a powerful feature that helps safeguard against underage sales. When set properly, the point of sale will prevent the sale of items where the customer is not old enough to make the purchase. This is an additional safeguard to employees manually checking the customer's age.

|               | cashier<br>CASHIER | items<br>0                                                               |                         | ance d<br>\$0.       | ue<br>00             |       |      |       |        |        |        |           |       |   |   |         |  |
|---------------|--------------------|--------------------------------------------------------------------------|-------------------------|----------------------|----------------------|-------|------|-------|--------|--------|--------|-----------|-------|---|---|---------|--|
|               |                    |                                                                          | pos   A                 | GE VE                | RIFICAT              | ION   |      |       |        |        |        |           |       |   |   |         |  |
|               |                    |                                                                          |                         | Т                    | The cu               | istom | er m | ust b | e 18 ( | or old | der to | o pure    | chase |   |   |         |  |
| 0<br>Messages |                    | enter customer's birthdate or scan their<br>driver's license to continue |                         |                      |                      |       |      |       |        |        |        |           |       |   |   |         |  |
|               |                    |                                                                          | month                   | ı                    |                      | day   |      |       |        |        |        |           | year  |   |   |         |  |
|               |                    |                                                                          | <sub>jan</sub><br>01    | <sup>feb</sup><br>02 | <sup>mar</sup><br>03 | 1     | 2    | 3     | 4      | 5      | 6      | 7         | 19    | 1 | 2 |         |  |
|               |                    |                                                                          | <sup>april</sup><br>∩∕1 | ™ay<br>05            | <sup>june</sup>      | 8     | 9    | 10    | 11     | 12     | 13     | 14        | 20    | 3 | 4 |         |  |
|               |                    | em                                                                       | july                    | aug                  | sep                  | 15    | 16   | 17    | 18     | 19     | 20     | 21        |       | 5 | 6 | alesman |  |
| customer      |                    | um                                                                       | 07                      | 08                   | 09<br>dec            | 22    | 23   | 24    | 25     | 26     | 27     | 28        |       | 7 | 8 |         |  |
|               |                    |                                                                          | 10                      | 11                   | 12                   | 29    | 30   | 31    |        |        |        |           |       | 9 | 0 |         |  |
| news          |                    | RESET / CLEAR VISUALLY VERIFIED                                          |                         |                      |                      |       |      |       |        |        |        | ile Items |       |   |   |         |  |
|               |                    |                                                                          |                         |                      |                      |       |      |       |        |        |        |           |       |   |   |         |  |

### Enabling Age Verification

| 1. | From within Director, choose the "Maintenance" button                                                                                                    |
|----|----------------------------------------------------------------------------------------------------|
| 2. | Next, choose the "POS Flags" tab on the ribbon                                                                                                    |
| 3. | On POS Flags, to enable an age restriction, input an age in the "Age Required" field                                                                         |
| 4. | When done, choose the save button after<br>editing the values                                                                                                |
| 5. | Now choose the "Departments" tab on the ribbon Departments                                                                                                   |
| 6. | On the "Department Details", set the "POS<br>Flag" with an age restriction on a department<br>that needs to have an age restriction and<br>then choose save. |

Now, when ringing sales up on items within that department, the POS will have a screen like below. This will require the cashier to enter a birthday for the customer or scan the customer's driver's license in order to proceed with the sale.

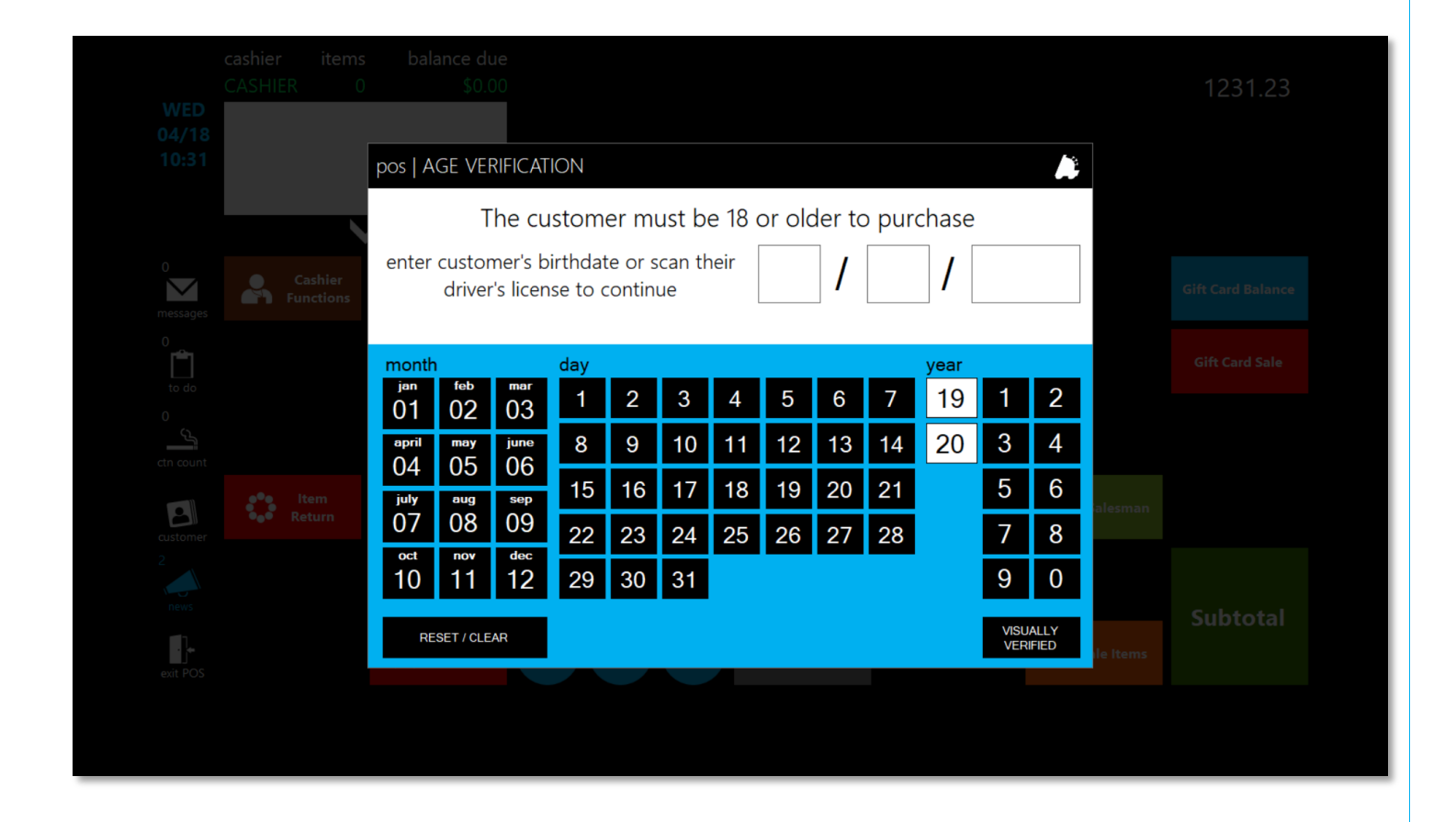

The next page will show settings that can be adjusted within the POS to alter the age verification window.

#### POS Settings that Alter Age Verification

1. After logging into the POS, choose the "Actions" button

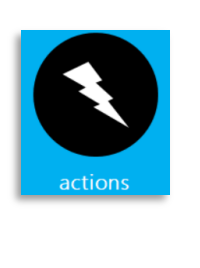

SETTINGS

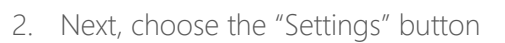

- 3. Then, choose the next "Settings" button
- 4. From the settings screen, choose the "Register Settings" Register Settings button
  - a. Allow Visual Age Verify Adds a visually verified button on the age verification window that allows the cashier to bypass entering a birthdate if the customer looks well over the age required
- Allow Visual Age Verify
- b. Force DL Scan For Age Verify On the age verification screen, forces a driver's license to be scanned. Manual age verification isn't allowed

Force DL Scan For Age Verify

For assistance with configurations, please contact Technical Support at Support@FasTraxPOS.com